## 二十三、信度分析

## 23.1 信度分析 SPSS 操作說明

1.先完成項目分析再進行信度分析。

- 2.屬於 Likert Scale 性質的量表才能進行項目分析與信度分析,問卷中若有一個以上的 Likert Scale 量表,應該每一個 Likert Scale 量表皆各別跑一次項目分析與信度分析。
  3.進行信度分析前,請進行反向問題數值導正程序。
- 4. Analyze Statistics(統計分析) → Scale(量尺法) → Reliability Analysis(信度分析)・打開 Reliability Analysis(信度分析)對話視窗。

| ■Reliability Analysis              |                    | ×              |
|------------------------------------|--------------------|----------------|
| #行為[行為]                            | Items:             | OK             |
| #勤險[勤險]<br>#態度[態度]                 |                    | <u>R</u> eset  |
| #認知[認知]                            |                    | Cancel<br>Help |
| Model: Alpha<br>√ List item lables | <u>S</u> tatistics |                |

- 5.將欲一起進行信度分析的項目(本範例為四組項目)之欄位名稱點選進入右邊 Items(項目)的對話方塊中。每次分析的項目以同屬於一個 Likert 量表一起分析為原則。
- **6**.Model 選項中點選 Alpha 代表 Cronbach α 模式 · 內定模式
- 7.Model 選項中點選 Split-half 代表 Spearman-Brown 和 Guttman 折半係數(Split-half Coefficients)模式
- 8.點選 Statistics....按鈕,進入 Reliability Analysis: Statistics 對話方塊中

| Reliability Analysis: Statistics                  | ×                                    |          |  |
|---------------------------------------------------|--------------------------------------|----------|--|
| Descriptives for                                  | Inter-Item                           | Continue |  |
| <u>√</u> Item                                     | □Corre <u>l</u> ations               | Cancel   |  |
| $\frac{\sqrt{S}}{\sqrt{S}}$ scale if item deleted | □Covarianc <u>e</u> s                | Help     |  |
| Summaries                                         | ANOVA Table                          |          |  |
| □ <u>M</u> eans                                   | ⊙ <u>N</u> one                       |          |  |
| □ <u>V</u> ariances                               | $\bigcirc \underline{F}$ test        |          |  |
| □C <u>o</u> variances                             | OFridman chi-s <u>q</u> uare         |          |  |
| □Co <u>r</u> relations                            | ○Coc <u>h</u> ran chi-square         |          |  |
| □Hotelling's T-square                             | □Tu <u>k</u> ey's test of additivity |          |  |
| □Intraclass correlation coefficient               |                                      |          |  |

6/4/2021 8:54:51 AM

Mo<u>d</u>el: Two-Way Mixed Confidence 95 %

Type: Consistency Test value: 0

9.在 Reliability Analysis: Statistics 對話方塊的左上角 Descriptives for 項目中·勾選□Item、 □Scale 和□Scale if item deleted 三個選項。

- 10.點選 Continue 按鈕,即可回到 Reliability Analysis(信度分析)對話視窗。
- 11.點選 OK 即執行信度分析程序。
- 12.其結果顯示於 SPSS Output 的視窗。
- 13.在 SPSS 10.0 以前的版本:在 SPSS Output 視窗中無法直接看到整個信度分析的 alpha 數值,請點選 SPSS Output 後會出現框架,拖拉框架下緣,即可看到整個信度分析的 成果。SPSS 12.0 版本不會此現象。
- 14.可以將 SPSS Output 的框架點選後,按滑鼠的右鍵會出現複製(Copy)的指令,點選後 即可複製到 Word 軟體進行後續的編輯工作。

| <b>Reliability Statistics</b> |            |  |  |
|-------------------------------|------------|--|--|
| Cronbach's                    |            |  |  |
| Alpha                         | N of Items |  |  |
| .6686                         | 10         |  |  |

\*\*\*\*\* Method 1 (space saver) will be used for this analysis \*\*\*\*\*

RELIABILITY ANALYSIS - SCALE (ALPHA)

|                |           | Mean   | Std Dev | Cases   |                |
|----------------|-----------|--------|---------|---------|----------------|
|                | 1. ITEM1  | 2.4688 | .9153   | 32.0    |                |
|                | 2. ITEM2  | 1.9375 | .9483   | 32.0    |                |
|                | 3. ITEM3  | 2.1563 | .8839   | 32.0    |                |
|                | 4. ITEM4  | 2.6250 | 1.0080  | 32.0    |                |
|                | 5. ITEM5  | 2.2500 | 1.1640  | 32.0    |                |
|                | 6. ITEM6  | 1.3438 | .7453   | 32.0    |                |
|                | 7. ITEM7  | 2.6250 | .8707   | 32.0    |                |
|                | 8. ITEM8  | 2.4375 | .9483   | 32.0    |                |
|                | 9. ITEM9  | 1.7813 | .7507   | 32.0    |                |
| 1              | 0. ITEM10 | 2.5625 | 1.1897  | 32.0    |                |
| Statistics for | Mean      | Vari   | ance    | Std Dev | N of Variables |
| SCALE          | 22.1875   | 22.8   | 024     | 4.7752  | 10             |

| Item-total Statistics |   |               |                   |                      |               |
|-----------------------|---|---------------|-------------------|----------------------|---------------|
|                       |   | Scale Mean if | Scale Variance if | Corrected Item-Total | Alpha if Item |
| 項                     | 目 | Item Deleted  | Item Deleted      | Correlation          | Deleted       |
|                       |   | 刪除後之平均值       | 刪除後之變異數           | 與量表總分之相關值            | 刪除後之Alpha     |
| ITEM                  | 1 | 19.7188       | 19.7571           | .2713                | .6556         |
| ITEM                  | 2 | 20.2500       | 18.8387           | .3723                | .6364         |
| ITEM                  | 3 | 20.0313       | 20.9345           | .1344                | .6790         |
| ITEM                  | 4 | 19.5625       | 18.9637           | .3215                | .6466         |
| ITEM                  | 5 | 19.9375       | 15.5444           | .6432                | .5659         |
| ITEM                  | 6 | 20.8438       | 20.8458           | .2059                | .6649         |

## 6/4/2021 8:54:51 AM

|      |    | Scale Mean if | Scale Variance if | Corrected Item-Total | Alpha if Item |
|------|----|---------------|-------------------|----------------------|---------------|
| 項    | 目  | Item Deleted  | Item Deleted      | Correlation          | Deleted       |
|      |    | 刪除後之平均值       | 刪除後之變異數           | 與量表總分之相關值            | 刪除後之Alpha     |
| ITEM | 7  | 19.5625       | 20.6411           | .1774                | .6714         |
| ITEM | 8  | 19.7500       | 18.9677           | .3554                | .6397         |
| ITEM | 9  | 20.4063       | 19.8619           | .3553                | .6426         |
| ITEM | 10 | 19.6250       | 17.1452           | .4306                | .6220         |

 $\begin{array}{rrrr} R \ E \ L \ I \ A \ B \ I \ L \ I \ Y & A \ N \ A \ L \ Y \ S \ I \ S & - & S \ C \ A \ L \ E & (A \ L \ P \ H \ A) \\ Reliability \ Coefficients \\ N \ of \ Cases = & 32.0 \\ Alpha = & .6686 \end{array}$ 

■Scale Mean if Item Deleted:刪除該題項後分量表的平均值

■Scale Variance if Item Deleted:刪除該題項後分量表的變異數

■Corrected Item-Total Correlation:該題項與分量表總分的相關,若相關係數太低(<0.2 或<0.3),可考慮將該項目問題刪除。相關係數為介在-1 和1 中間的數值,正值越趨 近於1 其正向相關性越高,越趨近於0 其正向相關性越低;負值越趨近於-1 時,其 反向相關性越高,越趨近於0 其反向相關性越低。

■Alpha if Item Deleted: 刪除該題項後分量表的 alpha 係數,此值如果突然變得較大, 表示將此題刪除後,可提高量表的 Alpha 係數

■請將信度分析與項目分析所獲得的結果數值合併後,納入研究報告中的研究結果與 討論中,成為單獨的一節。放在敘述性統計學中探討研究中的 Likert Scale 量表之 前。撰寫方式可參閱李明聰老師研究室碩士論文。

王怡文·2006·消費者對有機農產品願付價格之研究,國立高雄應用科技大學觀光 與餐旅管理研究所碩士論文。

- 黃儀蓁·2006·遊客對國家公園解說導覽服務之願付價格研究—以墾丁國家公園為 例·國立高雄應用科技大學觀光與餐旅管理研究所碩士論文。
- 甘志展·2007·連鎖餐廳社會責任之執行對消費意願的影響·國立高雄應用科技大 學觀光與餐旅管理研究所碩士論文。
- 陳素琴·2007·生態旅遊者環境行為模式之探討—以洲仔濕地公園為例·國立高雄 應用科技大學觀光與餐旅管理研究所碩士論文。
- 劉珈灝·2008,自行車使用者對遊憩涉入、地方依附和滿意度之關係-以愛河自行 車道為例,國立高雄應用科技大學觀光與餐旅管理研究所碩士論文。
- 【Alpha=.6686』代表全部分析項目的 Cronbach α 值為 0.6686 · 其 Alpha 值為介在 0 和 1 中間的數值 · 越趨近於 1 其信度越高;反之 · 越趨近於 0 其信度越低。